## How do I (student) sign my FAFSA® form?

Follow the instructions below to sign the *Free Application for Federal Student Aid* (FAFSA®) form.

If you're submitting the 2024–25 FAFSA form online, you'll be asked to sign the form electronically as part of your submission.

To provide a signature on a FAFSA form that was already submitted, do the following:

- 1. Log in to <u>StudentAid.gov</u>.
- 2. Go to your account Dashboard.
- 3. Select the FAFSA form that indicates "Action Required" under the "My Activity" section.
- 4. Select "Provide Signature."
- 5. Sign and submit the form.

All required contributors (e.g. parent, parent spouse) must electronically provide their signature on the FASFA form.

You may submit your FAFSA form without other contributor signatures. The Federal Department of Education will process your FAFSA form, and you'll receive a FAFSA Submission Summary (FSS). However, the Federal Department of Education won't calculate a Student Aid Index if any of the required signatures are missing, which means you won't be able to receive federal student aid.

If your required contributor has not signed your FAFSA, please refer to the directions on "How to Sign the FASFA as a Contributor" (parent, parent spouse, etc.). For the FAFSA form to fully process, it will need all required signatures.

For additional information please visit: <u>https://studentaid.gov/help/how-sign-fafsa</u>